# PASOS A SEGUIR PARA ACCEDER Á AULA VIRTUAL

#### 1. PÁXINA WEB

https://www.edu.xunta.gal/centros/ceipmanuelvidal/

## 2. ACCESO AULA VIRTUAL

| Archivo Editar Ver Higtorial Marcad                                                                                                    | ores Herramien <u>t</u> as Ay <u>u</u> da                                                                                                    |                                                                                                    |                                            |                                         |                                               | - o ×                                  |
|----------------------------------------------------------------------------------------------------|----------------------------------------------------------------------------------------------------|----------------------------------------------------------------------------------------------------|--------------------------------------------|-----------------------------------------|-----------------------------------------------|----------------------------------------|
| 🔢 (53) Correo :: Entrada 🛛 🗙                                                                                                    | 🍅 Nueva pestaña                                                                                                    | 🔀 🔿 CEIP Manuel Vidal Portela   Be                                                                                         | en × +                                     |                                         |                                               |                                        |
| ← → ♂ ☆                                                                                                    | 👽 🖗 https://www.edu.                                                                                                    | kunta.gal/centros/ceipmanuelvidal/                                                                                         |                                            | 🖻 🚥 🖾 🏠 🔍 Buscar                        |                                               | III\ CD (\$) =                         |
| 🛱 Más visitados 🔢 Arquivos compar                                                                                                    | tidos 🔢 SERVIZO PREMIUM                                                                                                    | 🚻 Notifica.gal 🛛 🎃 espazoAbalar : O que                                                                                    | m protocoloseducativos                     |                                         |                                               |                                        |
| CONSELLERÍA DE EDUCAC<br>E ORDENACIÓN UNIVERSIT                                                                                                    | CEIP Ma                                                                                                    | nuel Vidal Portela                                                                                                    |                                            |                                         | Aula virtual   Galerías   I<br>Buscar neste s | Portal educativo   SEM Correo          |
|                                                                                                    | You have been logged<br>NOTA INICI<br>Enviade per masani e to<br>Start: 07/09/2020 1410<br>Timezone: Atlantic/Ber<br>INICIO DE CURSO<br>10/09 Empezará o alum<br>11/09 O resto do alum | out due to inactivity.<br>O CURSO<br>0: 07/09/2020 - 09:03<br>03<br>muda<br>mnado de 4º E 5º DE EI e 1º, 2º e 3º d<br>nado | IQ EP                                      |                                         | 1                                             | EDIXGAL                                |
| O centro<br>• Triptico informativo<br>• COVID-19<br>• Localización                                                                                                    | HORARIO<br>Entradas escalonadas<br>PORTA LESTE:<br>8:50 H 0º EP<br>8:50 H 5º EP<br>8:55 H 4º EP<br>PORTA OESTE:<br>8:45 H 3º EP                                                        |                                                                                                    | CLICAR NO                                  | TEXTO "AULA V                           | /IRTUAL"                                      | • • • • • • • • • • • • • • • • • • •  |
| Drogramacions     Dependencias     Organigrama     Secretaria     Impresos     CALENDARIO                                                                                                    | 8:50 H 2º EP<br>8:55 H 1º EP<br>9:00 H 6º EI<br>9:10 H 6º EI<br>9:10 H 4º EI<br>Para as entradas un fa<br>Vermella.                                                                    | amiliar de cada alumno de E. Infantil, 1ª                                                                                  | °, 2º e 3º poderá acompañar ao seu fillo/i | a debendo acceder pola porta da Avda. E | Juenos Aires e saír por Cruz                  | Bibliotecas<br>escolares<br>de Galicia |
| Solution         Outborn         2020           Lun         Mar         Mail Xeo         Yeo         Sal         Demission           B         6         7         0         0         1         1           J2         13         14         15         16         17         18           J3         20         21         22         23         24         25           26         27         28         29         30         31 | Saidas escalonadas<br>PORTA LESTE:<br>13:45 H 6º EP<br>13:55 H 4º EP<br>PORTA OESTE:<br>13:45 H 3º EP<br>13:50 H 2º EP<br>13:55 H 1º EP<br>13:55 H 1º EP<br>13:55 H 1º EP              |                                                                                                    |                                            |                                         |                                               |                                        |
| 📰 🔎 Escribe aquí para bus                                                                                                    | icar                                                                                                    | o # ၉ 💽 🗖                                                                                                    | 💼 🚾 💼 📴                                    |                                         | 🕒 💴 é 🤹 📾 🔝 🔂                                 | 🍂 🛶 🥌 🕼 🆅 13:19<br>19/10/2020 🖏        |

### 3. ELEXIMOS NIVEL (CATEGORÍA)

| <u>A</u> rchivo <u>E</u> ditar <u>V</u> er Hi <u>s</u> torial <u>M</u> arcador | res Herramien <u>t</u> as Ay <u>u</u> da |                                                                |         |               | r i i i i i i i i i i i i i i i i i i i                                   | -                    | o ×    |
|--------------------------------------------------------------------------------|------------------------------------------|----------------------------------------------------------------|---------|---------------|---------------------------------------------------------------------------|----------------------|--------|
| 👖 (53) Correo :: Entrada 🛛 🗙                                                   | n Aula virtual                           | × +                                                            |         |               |                                                                           |                      |        |
| < → ୯ ພ                                                                        | 🛛 🔒 https://www.edu.w                    | unta.gal/centros/ceipmanuelvidal/aulavirtual/                  | ··· 🖂 🕁 | Q Buscar      |                                                                           | lii\ 🖽               | ۵ =    |
| 🔅 Más visitados 🔢 Arquivos comparti                                            | idos 🔢 SERVIZO PREMIUM                   | 🔢 Notifica.gal 🛭 🍖 espazoAbalar : O que 🔢 protocoloseducativos |         |               |                                                                           |                      |        |
| aula-virtual Español - Inte                                                    | ernacional (es) 👻                        |                                                                |         | En este       | momento está usando el acceso para in                                     | ivitados (Acc        | ceder) |
| Aula virtual                                                                   |                                          |                                                                |         |               |                                                                           |                      |        |
| NAVEGACIÓN<br>Página Principal<br>Páginas del sitio                            |                                          | Buscar cursos:                                                 | Ir      |               | Aula virtual do<br>CEIP Manuel Vidal Portela<br>[ir å web] [ir å galería] |                      |        |
| P Guisos                                                                       |                                          | Categorias                                                     |         |               |                                                                           |                      |        |
| MENÚ PRINCIPAL                                                                 |                                          | ♭ Infantil 3 anos (2)                                          |         | Expandir todo | CALENDARIO<br>octubre 2020<br>Lun Mar. Miè Jus Yie                        | Sáb Dom              |        |
|                                                                                |                                          | Infantil 4 anos                                                |         |               | 5 6 7 8 9                                                                 | 3 4<br>10 11         |        |
| ENTRAR<br>Nombre de usuario                                                    |                                          | ⊳ Infantil 5 anos ₪                                            |         |               | 12 13 14 15 16<br>19 20 21 22 23<br>28 27 28 29 30                        | 17 18<br>24 25<br>31 |        |
|                                                                                |                                          | Primeiro de primaria (1)                                       |         |               | 10 17 10 10 00                                                            |                      |        |
| Contraseña                                                                     |                                          | » Segundo de primaria (n)                                      |         |               | RIOS EN LÍNEA                                                             | G                    |        |
| Recordar nombre de us                                                          | suario                                   | Terceiro de primaria (2)                                       | ELIXIMO | S NIVEL       | RÍA DORINDA CARBALLO RU                                                   | JÍBAL                |        |
| ¿Ha extraviado la contrasef                                                    | ña?                                      | Cuarto de primaria                                             |         |               |                                                                           |                      |        |
|                                                                                |                                          | Quinto de primaria                                             |         |               |                                                                           |                      |        |
|                                                                                |                                          | Sexto de primaria (1)                                          |         |               |                                                                           |                      |        |
| 🗄 🔎 Escribe aquí para busc                                                     | car                                      | o 🛱 🥝 💽 🖬 📅 🚾 🕋                                                | 23      | (             | 🖸 💴 👌 🦚 🐜 🥵 🗍 📣 🛶 👄 40)                                                   | 13:47                | 020 👘  |

#### 4. UNHA VEZ QUE ENTRE NO CURSO APARECEN AS DIFERENTES MATERIAS.

| Archivo Editar Ver Higtorial Marcad                                                                                                    | lores Herramientas Ayuda       |                                                                                               | a ×         |
|----------------------------------------------------------------------------------------------------|--------------------------------|-----------------------------------------------------------------------------------------------|-------------|
| 🔢 (53) Correo :: Entrada 🛛 🗙                                                                                                    | n aula-virtual: Primeiro de p  | NIME X +                                                                                      |             |
| (←) → @ ŵ                                                                                                    | 🗊 🔒 https://www.edu.           | xunta.gal/centros/ceipmanuelvidal/aulavirtual/course/index.php?categoryid=28 😇 🏠 🔍 Buscar 🔟 🖸 | ⊛ ≡         |
| 🌣 Más visitados 🔢 Arquivos compar                                                                                                    | rtidos 🔢 SERVIZO PREMIUM       | 🔢 Notifica.gal 🐟 espazoAbalar i O que 🔢 protocoloseducativos                                  |             |
| aula-virtual Español - In                                                                                                    | nternacional (es) <del>-</del> | En este momento está usando el acceso para invitados (Ar                                      | ceder)      |
| Aula virtual<br>Página Principal ⊨ Cursos ▷                                                                                                    | Primeiro de primaria           |                                                                                               |             |
| NAVEGACIÓN                                                                                                    |                                | Categorias: Primeiro de primaria v                                                            |             |
| Página Principal  Páginas del sitio  Cursos                                                                                                    |                                | Buscar cursos.                                                                                |             |
| <ul> <li>Infantil 3 anos</li> <li>Infantil 4 anos</li> </ul>                                                                                                    |                                | © EDUCACION FISICA                                                                            | ÷           |
| <ul> <li>Infantif 5 anos</li> <li>Primeiro de primaria</li> <li>EFF 1<sup>a</sup></li> <li>Segundo de primaria</li> <li>Terceiro de primaria</li> <li>Cuarto de primaria</li> <li>Quinto de primaria</li> <li>Sexto de primaria</li> <li>Sexto de primaria</li> <li>Educación Prísica</li> <li>PT</li> <li>Monaria</li> </ul> |                                | reacher: MARRA DURRIUA CARBALLU RUIBAL                                                        |             |
| Nutsica     Inglés     Orientación     Relixión     probas     PROFESORADO     RECURSOS                                                                                                    |                                |                                                                                               | v           |
| Escribe aquí para bu                                                                                                    | scar                           | O 🛱 🤗 🕐 📠 🔛 🕿 🚺 📴                                                                             | 8<br>2020 🕤 |

## PARA ACCEDER PÓDENSE DAR DÚAS SITUACIÓNS:

A. SE O ACCESO É COMO CONVIDADO TEREMOS QUE CLICAR EN "ACCESO COMO CONVIDADO"

| <u>A</u> rchivo <u>E</u> ditar <u>V</u> er Hi <u>s</u> torial <u>M</u> arcadore | res Herramien <u>t</u> as Ay <u>u</u> da |                                          |                         |                            |     |          |            | -                 | ø           | $\times$ |
|---------------------------------------------------------------------------------|------------------------------------------|------------------------------------------|-------------------------|----------------------------|-----|----------|------------|-------------------|-------------|----------|
| 🛐 Consellería de Educación, Univi 🗙 📑                                           | 🎢 Aula virtual: Iniciar sesión           | en el × +                                |                         |                            |     |          |            |                   |             |          |
| < → ୯ ŵ (0                                                                      | 🛛 🔒 https://www.edu.                     | xunta.gal/centros/ceipmanuelvidal/aulavi | rtual/login/index.php   |                            | ⊠ ☆ | Q Buscar |            | lii\ 🖽            | ۲           | ≡        |
| 🌣 Más visitados 🚦 Arquivos compartid                                            | dos 🔢 SERVIZO PREMIUM                    | 🔢 Notifica.gal 👌 espazoAbalar : O que    | protocoloseducativos    |                            |     |          |            |                   |             |          |
| aula-virtual Español - Inte                                                     | ernacional (es) 👻                        |                                          |                         |                            |     |          |            | Usted no se ha id | entifica    | ido.     |
|                                                                                 |                                          |                                          |                         |                            |     |          |            |                   |             |          |
| Aula virtual                                                                    |                                          |                                          |                         |                            |     |          |            |                   |             |          |
| Página Principal 🕞 Iniciar sesió                                                | ón en el sitio                           |                                          |                         |                            |     |          |            |                   |             |          |
|                                                                                 |                                          |                                          |                         |                            |     |          |            |                   |             |          |
|                                                                                 |                                          |                                          | Acc                     | ceder                      |     |          |            |                   |             |          |
|                                                                                 |                                          |                                          |                         |                            |     |          |            |                   |             |          |
|                                                                                 |                                          |                                          | Nombre de usuario       |                            |     |          |            |                   |             |          |
|                                                                                 |                                          |                                          | Contraseña              |                            |     |          |            |                   |             |          |
|                                                                                 |                                          |                                          | Recordar r              | nombre de usuario          |     |          |            |                   |             |          |
|                                                                                 |                                          |                                          | Ad                      | cceder                     |     |          |            |                   |             |          |
|                                                                                 |                                          |                                          | ¿Olvidó su nombre d     | le usuario o contraseña?   |     |          |            |                   |             |          |
|                                                                                 |                                          | Las                                      | 'Cookies' deben estar h | abilitadas en su navegador | •   |          |            |                   |             |          |
|                                                                                 |                                          |                                          |                         |                            |     |          |            |                   |             |          |
|                                                                                 |                                          |                                          | Algunos cursos permit   | ten el acceso de invitados |     |          |            |                   |             |          |
|                                                                                 |                                          |                                          | Iniciar sesio           | on como invitado           |     |          |            |                   |             |          |
|                                                                                 |                                          |                                          |                         |                            |     |          |            |                   |             |          |
|                                                                                 |                                          |                                          | Usted no se             | ha identificado.           |     |          |            |                   |             |          |
|                                                                                 |                                          |                                          | Página                  | a Principal                |     |          |            |                   |             |          |
| Escribe aquí para busca                                                         | ar                                       | o 🛱 🙆 🗖                                  | 🔒 📟 💼                   | <b>a</b>                   |     | S 🖸 🙆    | 😋 na 😆 🖪 🐽 | 🖎 🛑 (10) 🌄 10a    | 05<br>(2020 | <b>1</b> |

#### A CONTINUACIÓN PASARÁ A ESTA PANTALLA E CLICAMOS EN "CONTINUAR"

| III (2)) Correst fortada       ★       ♠       ★       ★       ★         (-) < C'       (-)       (-)       (-)       (-)       (-)       (-)       (-)       (-)       (-)       (-)       (-)       (-)       (-)       (-)       (-)       (-)       (-)       (-)       (-)       (-)       (-)       (-)       (-)       (-)       (-)       (-)       (-)       (-)       (-)       (-)       (-)       (-)       (-)       (-)       (-)       (-)       (-)       (-)       (-)       (-)       (-)       (-)       (-)       (-)       (-)       (-)       (-)       (-)       (-)       (-)       (-)       (-)       (-)       (-)       (-)       (-)       (-)       (-)       (-)       (-)       (-)       (-)       (-)       (-)       (-)       (-)       (-)       (-)       (-)       (-)       (-)       (-)       (-)       (-)       (-)       (-)       (-)       (-)       (-)       (-)       (-)       (-)       (-)       (-)       (-)       (-)       (-)       (-)       (-)       (-)       (-)       (-)       (-)       (-)       (-)       (-)       (-)       (-) | nto está usando el acceso para invitados (Acceder) |
|----------------------------------------------------------------------------------------------------|----------------------------------------------------|
| C      C      C      D      https://www.edu.sunta.gal(*entros/celpmanue/kda/aul/wirtua//enro//index.php?hd=88     We visitades      Arquives comparties      StPVC0 PERMINA      Notifica.gal     expended.intermacional (cs)      EDUCACIÓN FÍSICA  Pagna Principal > Cursos > Segundo de primaria > EF 2* > Opciones de matriculación  NAVEGACIÓN                                                                                                    | tin CD 40 I                                        |
| Mas values (ii) Anguines comparities (iii) SERVED PERMIUM (iii) Netfice gal (ii) expandibular : 0 que _ (iii) protocolone ducatives     autila-Virtual Español - Internacional (es) * En este mom     EDUCACIÓN FÍSICA     Pagna Principal - Cursos > Begundo de primaria > EF 2* > Opciones de matriculación     NAVEGACIÓN                                                                                                    | nto está usando el acceso para invitados (Acceder) |
| aula-virtual Español - Internacional (es)   EDUCACIÓN FÍSICA  Págna Principal → Cursos → Segundo de primaria → EF 2* → Opciones de matriculación  NAVEGACIÓN                                                                                                    | nto está usando el acceso para invitados (Acceder) |
| EDUCACIÓN FÍSICA Págna Principal - Cursos - Segundo de primaria - EF 2* - Opciones de matriculación NAVEGACIÓN                                                                                                    |                                                    |
| EDUCACIÓN FÍSICA Página Principal > Cursos > Segundo de primaria > EF 2ª > Opciones de matriculación NAVEGACIÓN                                                                                                    |                                                    |
| EDUCACIÓN FÍSICA Página Principal E Cursos E Segundo de primaria E EF 2ª E Opciones de matriculación NAVEGACIÓN                                                                                                    |                                                    |
| Págna Principal > Cursos > Segundo de primaria > EF 2ª > Opciones de matriculación                                                                                                    |                                                    |
| Pagina Fincipal P Cuisos P segundo de primana P EP 2* P Opciones de mariculación<br>NAVEGACIÓN EITO                                                                                                    |                                                    |
| NAVEGACIÓN DR                                                                                                    |                                                    |
|                                                                                                    |                                                    |
| Página Principal                                                                                                    |                                                    |
| Páginas del sitio  EDUCACIÓN FÍSICA                                                                                                    |                                                    |
| Cursos     Sequedo de primaria     Teacher: MARÍA DORINDA CARBALLO RÚBAL                                                                                                    |                                                    |
| = EF 2°                                                                                                    |                                                    |
| ▶ Infantil 3 anos Los invitados no pueden entrar a este curso. Por ravor acceda con sus datos.           Continuar                                                                                                    |                                                    |
| ▶ Infanti 4 anos                                                                                                    |                                                    |
| Primaro de primaria     Primaria o de primaria                                                                                                    |                                                    |
| ▶ Terceiro de primaria                                                                                                    |                                                    |
| Cuarto de primaria                                                                                                    |                                                    |
| Como de primaria     Secto de primaria                                                                                                    |                                                    |
| Educación Física                                                                                                    |                                                    |
| ▶ PT                                                                                                    |                                                    |
| ▶ Musica                                                                                                    |                                                    |
| <ul> <li>Orientación</li> </ul>                                                                                                    |                                                    |
| ▶ Relixión                                                                                                    |                                                    |
| ▶ probas                                                                                                    |                                                    |
| Propressionado     beccuseos                                                                                                    |                                                    |
| 📰 🔍 Eroriba avir (assa hurcar                                                                                                    | 🔶 🐮 👞 💴 🛱 🚓 🚓 🕋 da) 🖅 1411 📰                       |
|                                                                                                    |                                                    |

B. SE O ACCESO É CON USUARIO E CONTRASINAL APARECERÁ A SEGUINTE PANTALLA QUE TEREMOS QUE CUBRIR E CLICAR EN "ACCEDER"

| <u>Archivo</u> Editar <u>V</u> er Higtorial <u>M</u> arc | adores Herramien <u>t</u> as Ay <u>u</u> da |                                                 |                            |                              |           |           |                | - 0                 | ×      |
|----------------------------------------------------------|---------------------------------------------|-------------------------------------------------|----------------------------|------------------------------|-----------|-----------|----------------|---------------------|--------|
| 🔢 (53) Correo :: Entrada 🛛 🗙                             | 🔇 🥌 Nueva pestaña                           | 🗙 🎢 Aula virtual: Iniciar sesión en el 🗙        | +                          |                              |           |           |                |                     |        |
| ← → ♂ ☆                                                  | 🛛 🔒 https://www.edu.a                       | unta.gal/centros/ceipmanuelvidal/aulavirtual/lo | gin/index.php              |                              | ⊠ ☆       | Q Buscar  | lu             | 1 🗉 🤹               | ∮ ≡    |
| 🗘 Más visitados 🔡 Arquivos comp                          | partidos 🔢 SERVIZO PREMIUM                  | 🔢 Notifica.gal  👌 espazoAbalar : O que 🔢 pr     | rotocoloseducativos        |                              |           |           |                |                     |        |
| aula-virtual Español -                                   | - Internacional (es) 👻                      |                                                 |                            |                              |           |           | Usted no se ha | a identifica        | ido. î |
|                                                          |                                             |                                                 |                            |                              |           |           |                |                     |        |
| Aula virtual                                             |                                             |                                                 |                            |                              |           |           |                |                     |        |
| Página Principal III Iniciar s                           | esión en el sitio                           |                                                 |                            |                              |           |           |                |                     |        |
| - agina - moipur - miciar a                              |                                             |                                                 |                            |                              |           |           |                |                     |        |
|                                                          |                                             |                                                 |                            |                              |           |           |                |                     |        |
|                                                          |                                             |                                                 | Acce                       | eaer                         |           |           |                |                     |        |
|                                                          |                                             | 🛕 Su sesión ha e                                | excedido el tiempo         | límite. Por favor, ingrese o | te nuevo. |           |                |                     |        |
|                                                          |                                             | Non                                             | mbre de usuario            |                              |           |           |                |                     |        |
|                                                          |                                             |                                                 | Contraseña                 |                              |           |           |                |                     |        |
|                                                          |                                             |                                                 | Recordar no                | mbre de usuario              |           |           |                |                     |        |
|                                                          |                                             |                                                 | Acce                       | eder                         |           |           |                |                     |        |
|                                                          |                                             | SOM                                             | ridó su nombre de          | usuario o contraseña?        |           |           |                |                     |        |
|                                                          |                                             | Las 'Cookie:                                    | s' deben estar hat         | ollitadas en su navegador    | 1         |           |                |                     |        |
|                                                          |                                             |                                                 |                            |                              |           |           |                |                     |        |
|                                                          |                                             | Alguno                                          | os cursos permiter         | n el acceso de invitados     |           |           |                |                     |        |
|                                                          |                                             |                                                 | Iniciar sesion             | como invitado                |           |           |                |                     |        |
|                                                          |                                             |                                                 |                            |                              |           |           |                |                     |        |
|                                                          |                                             |                                                 | Ustad as as h              | a identificado               |           |           |                |                     |        |
|                                                          |                                             |                                                 | Usted no sé hi<br>Página F | a identificado.<br>Principal |           |           |                |                     | ~      |
| 🗄 🔎 Escribe aquí para b                                  | buscar                                      | o # 🥭 💽 🗄                                       | <u> </u>                   | ڬ 🕑                          |           | S 🖬 🖈 🐄 S | 🖞 📣 🖦 👄 🕬 🔛    | 13:26<br>19/10/2020 | -0     |
|                                                          |                                             |                                                 |                            |                              |           |           |                |                     |        |